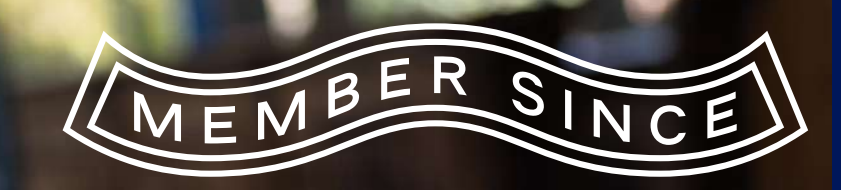

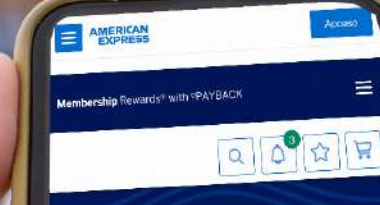

Tus Puntos se convierten en Certificados de Regalo.

Conoce más

ELIGE TU RECOMPENSA

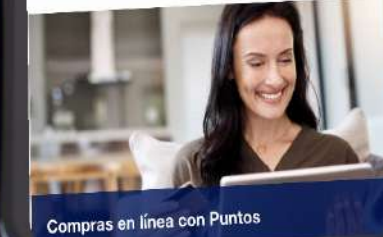

– DESCUBRE CÓMO HACER VÁLIDO TU

# Certificado de Regalo

**Membership** Rewards<sup>®</sup>

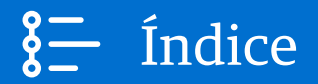

Haz clic en el Certificado de Regalo por el que hayas intercambiado tus Puntos para conocer los detalles y comenzar a disfrutarlo.

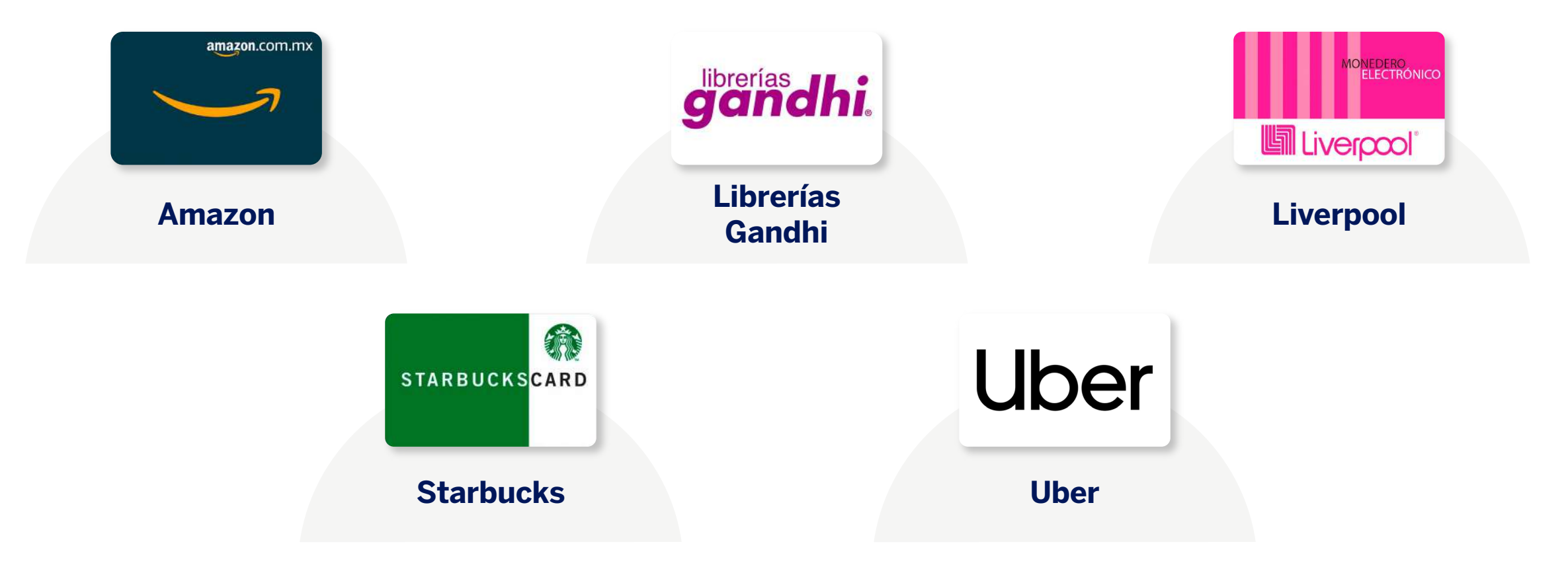

Consulta más detalles, Términos y Condiciones aquí

Membership Rewards®

RECUPERAR CERTIFICADO ELECTRÓNICO amazon.com.mx

### Válido en tienda online.

Recibirás tu **código electrónico** al finalizar tu pedido. También lo obtendrás vía **email** y podrás recuperarlo desde tu historial de Recompensas, ve cómo hacerlo **aquí**.

#### Para intercambiarlo en la tienda online:

- 1. Ingresa a amazon.com.mx/canjear
- 2. Si aún no tienes una cuenta, créala ingresando tus datos personales.
- 3. Dentro del sitio web dirígete a "Mi Cuenta"/ "Tarjetas de Regalo"/ "Canjear Tarjeta de Regalo"
- 4. Introduce el "código electrónico" recibido y haz clic en "Aplicar el saldo".

\* Una vez canjeado todo el importe de la Tarjeta de Regalo de amazon.com.mx, se almacenará en el saldo de tu Cuenta. Las compras que hagas se irán descontando de tu saldo.

\* Se puede combinar con otra forma de pago.

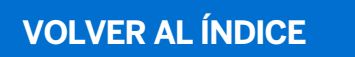

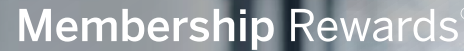

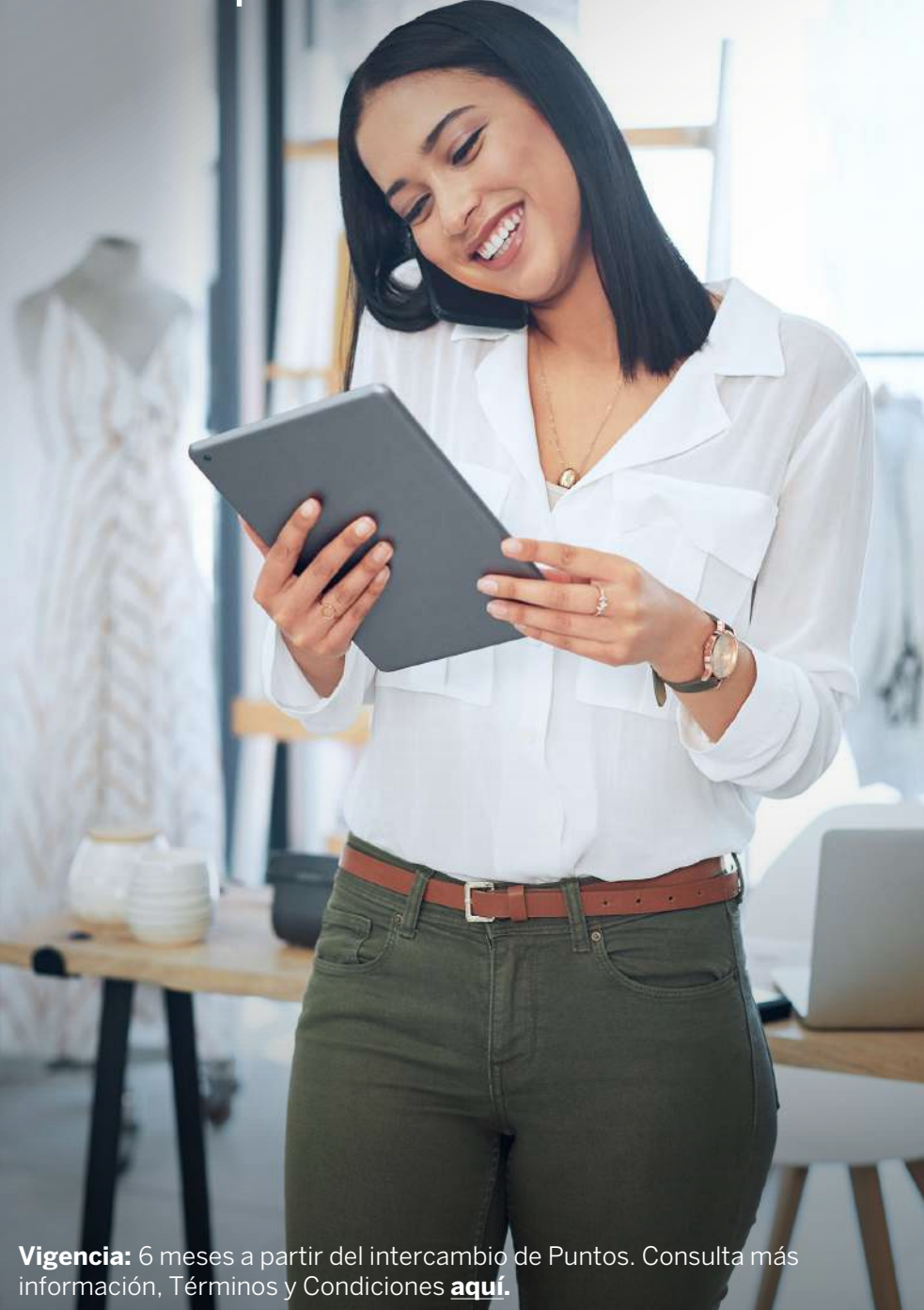

## gandhi.

## 📜 Válido en tienda online.

Recibirás tu **código electrónico** al finalizar tu pedido. También lo obtendrás vía **email** y podrás recuperarlo desde tu historial de Recompensas, ve cómo hacerlo <u>aquí</u>.

#### Para intercambiarlo en la tienda online:

- 1. Ingresa a gandhi.com.mx
- 2. Si aún no tienes una cuenta, créala ingresando tus datos personales.
- **3.** Selecciona el/los artículo(s) de tu preferencia y haz clic en "Pagar".
- **4.** Después de confirmar la compra y los datos del envío en "Método de pago", haz clic en **"Tarjeta de regalo"**.
- 5. Identifica tu "código electrónico" recibido e ingresa:
- Los 13 dígitos seguidos de la palabra "Código".
- Los 4 dígitos seguidos de la palabra "PIN".
- 6. Haz clic en "Finalizar pedido" y tu compra estará lista.

\* Una vez realizado el pago, se descontará del monto de tu Certificado de Regalo. En caso de que quede saldo disponible, podrás repetir estos pasos nuevamente en tu siguiente compra hasta agotarlo.

\* Se puede combinar con otra forma de pago.

#### **VOLVER AL ÍNDICE**

Membership Rewards

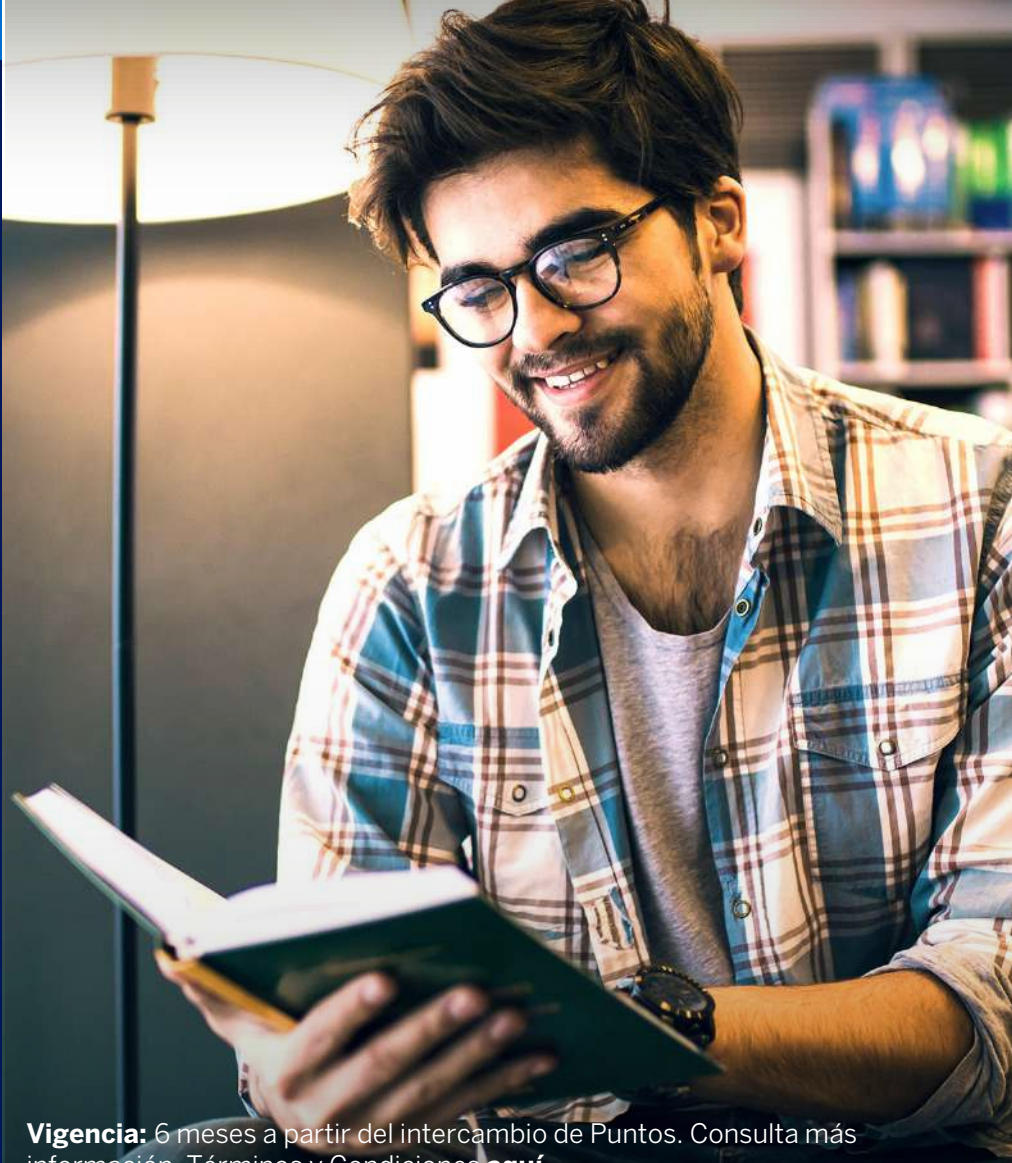

información, Términos y Condiciones <u>aquí</u>.

Certificado electrónico Gandhi<sup>®</sup>. El saldo que ampara no podrá ser abonado a una cuenta de crédito. Únicamente podrá ser utilizado para adquirir mercancías en las tiendas en línea. Gandhi<sup>®</sup> no será responsable en caso de robo o extravío del Folio, ni tampoco por el mal uso que se haga de el en virtud de su poder liberatorio.

## Válido en tiendas físicas.

Recibirás tu **Folio Electrónico** al finalizar tu pedido. También lo obtendrás vía **email** y podrás recuperarlo desde tu historial de Recompensas, ve cómo hacerlo <u>aquí</u>.

#### Para intercambiarlo en la tienda física:

ELECTRÓNICO

- Considera que deberás esperar 2 días hábiles después de realizar tu pedido, para que tu código electrónico quede activo.
- Imprime el email de confirmación recibido por parte de American Express. Si no lo tienes, dirígete a tu historial de Recompensas y una vez que hayas ubicado la transacción de tu Certificado, haz clic en "Ver" e imprime la página (considera que debe visualizarse tu nombre y el "código electrónico"). Para ver más detalles sobre cómo recuperarlo haz clic <u>aquí</u>.
- 2. Acude a la tienda Liverpool de tu preferencia.
- **3.** Presenta el **Folio Electrónico** impreso junto con una identificación oficial vigente (INE o pasaporte).
- 4. Recibirás un Monedero Electrónico de Liverpool para pagar en cajas.

#### Membership Rewards

aquí.

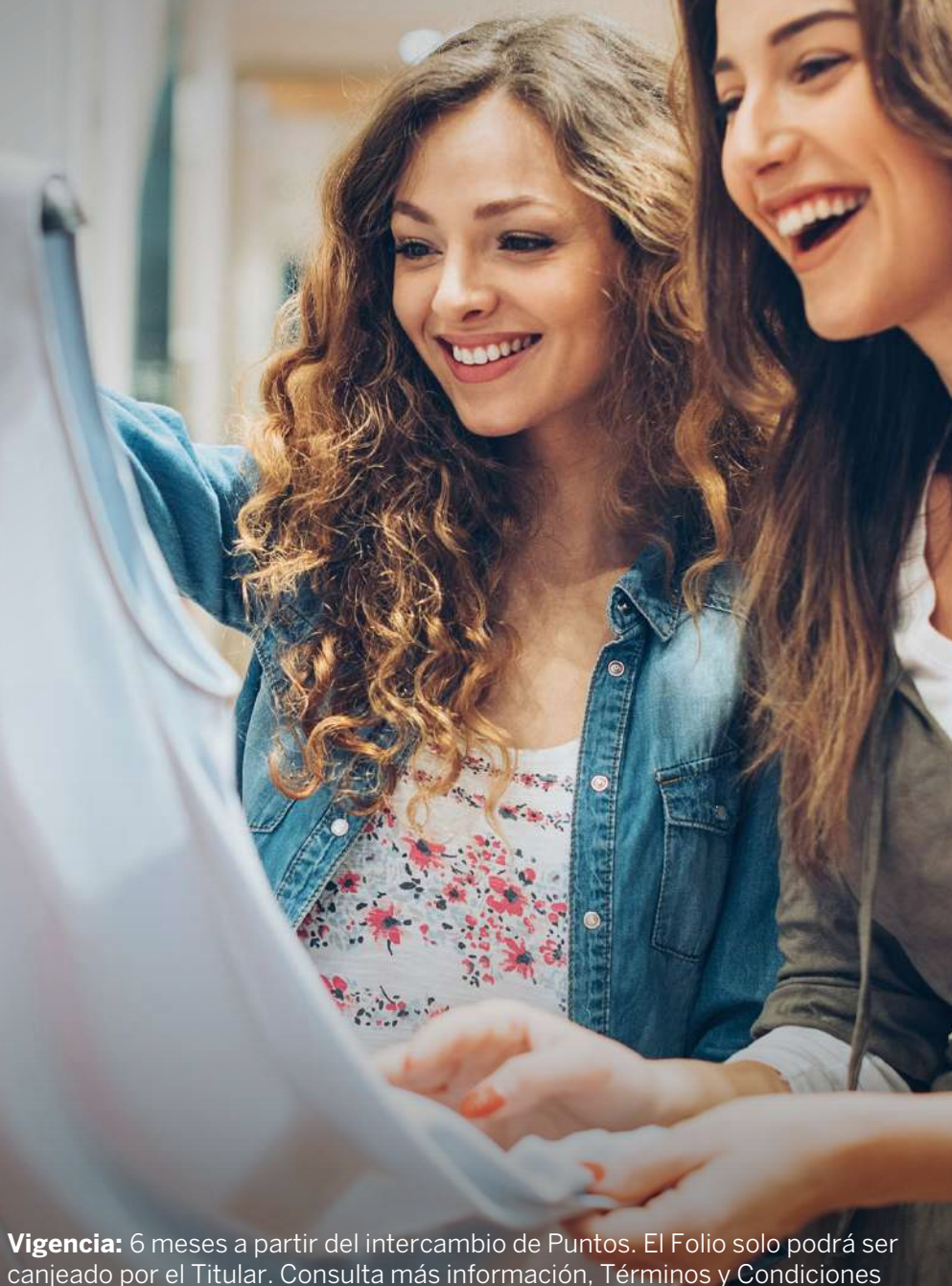

**VOLVER AL ÍNDICE** 

STARBUCKSCARD

## Válido en la aplicación móvil.

Recibirás tu **código electrónico** al finalizar tu pedido. También lo obtendrás vía **email** y podrás recuperarlo desde tu historial de Recompensas, ve cómo hacerlo <u>aquí</u>.

#### Para aplicar el saldo en la aplicación:

1. Descarga en tu celular la App Starbucks<sup>®</sup> México.

•

- **2.** Si aún no tienes una cuenta, haz clic en **"Únete"** y créala ingresando tus datos personales.
- 3. Haz clic en "Tarjetas" / "Agregar Tarjeta".
- 4. Identifica tu "código electrónico" recibido e ingresa:
  - Los 16 dígitos seguidos de la palabra "Código".
  - Los 8 dígitos seguidos de la palabra "PIN".

\* Una vez activado tu Certificado de Regalo, el importe se sumará al saldo de tu Cuenta. Las compras que hagas se irán descontando de tu saldo.

\* Presenta tu STARBUCKS<sup>®</sup> CARD Digital ya registrada en la app, a través de tu celular en las tiendas de Starbucks<sup>®</sup> de la república mexicana.

#### Membership Rewards<sup>®</sup>

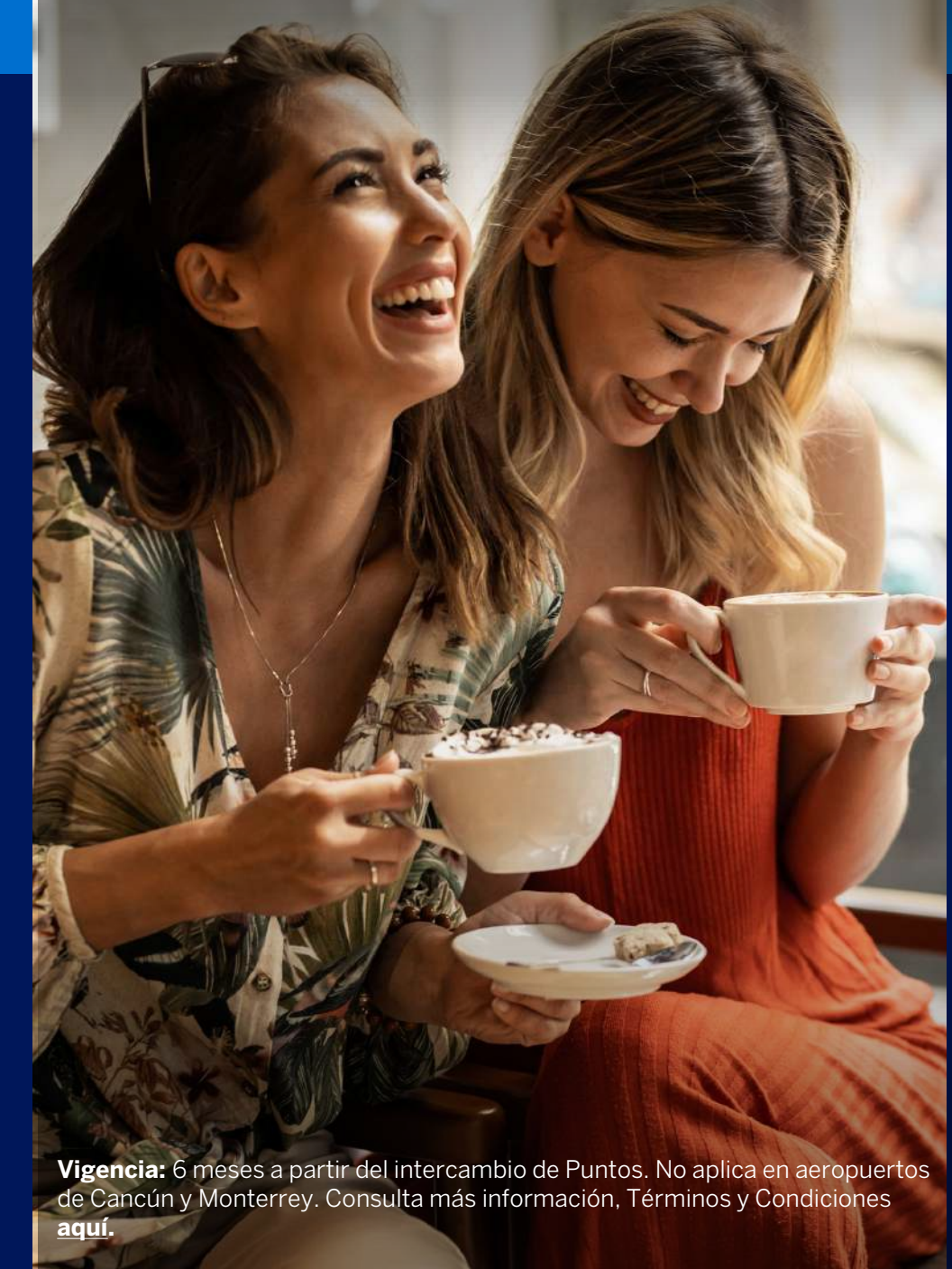

#### **VOLVER AL ÍNDICE**

## Uber

## Válido en la aplicación móvil.

Recibirás tu **código electrónico** al finalizar tu pedido. También lo obtendrás vía **email** y podrás recuperarlo desde tu historial de Recompensas, ve cómo hacerlo <u>aquí</u>.

#### Para aplicar el saldo en la aplicación:

1. Descarga en tu celular la app Uber México<sup>®</sup>.

-

- 2. Si aún no tienes una cuenta, créala ingresando tus datos personales.
- 3. Toca el ícono del perfil en la pantalla principal.
- 4. Haz clic en "Pago" y posteriormente en "Agregar código del cupón".
- 5. Podrás canjear el código del cupón a través de la aplicación móvil de Uber y Uber Eats.
- 6. Escribe tu "código electrónico" y haz clic en "Continuar".

\* Una vez activado tu Certificado de Regalo, el importe aparecerá en la sección "Cupones". Puedes prender y apagar el uso de tu cupón, y las compras que hagas mientras se mantenga encendido se irán descontando de tu saldo.
\* Se puede combinar con otra forma de pago.

#### Membership Rewards<sup>®</sup>

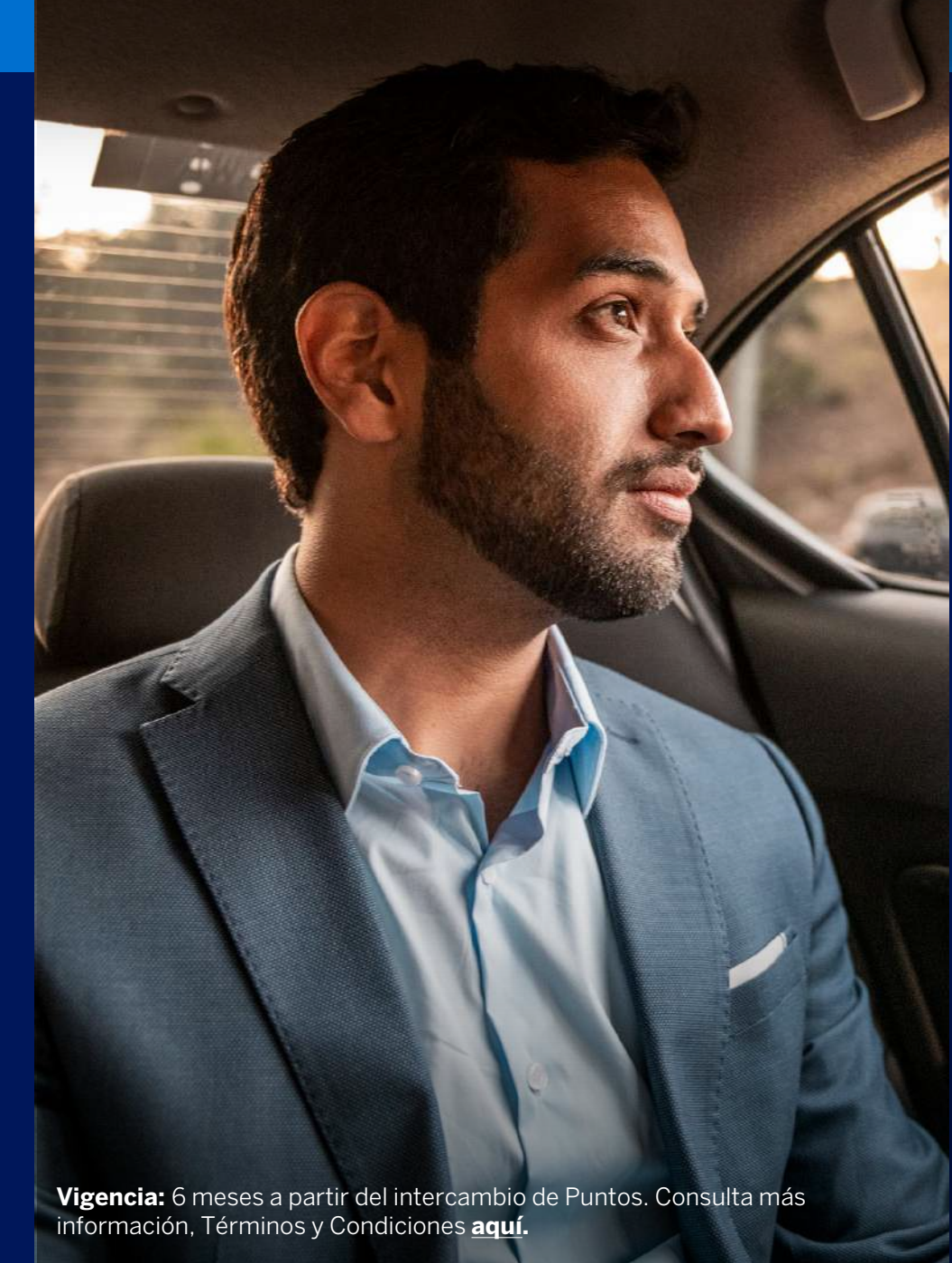

#### **VOLVER AL ÍNDICE**

## ¿Cómo recuperar "códigos electrónicos"?

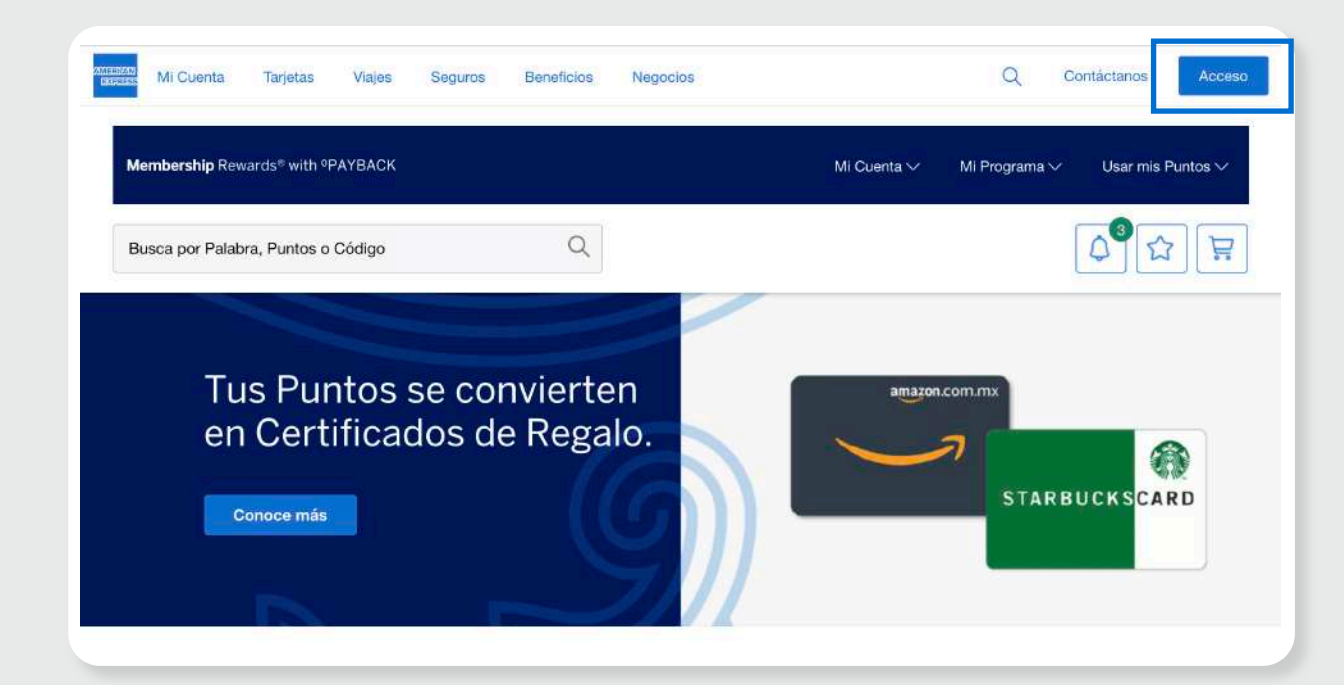

1. Inicia sesión en el sitio de Membership Rewards americanexpress.com/mexico/ecatalog

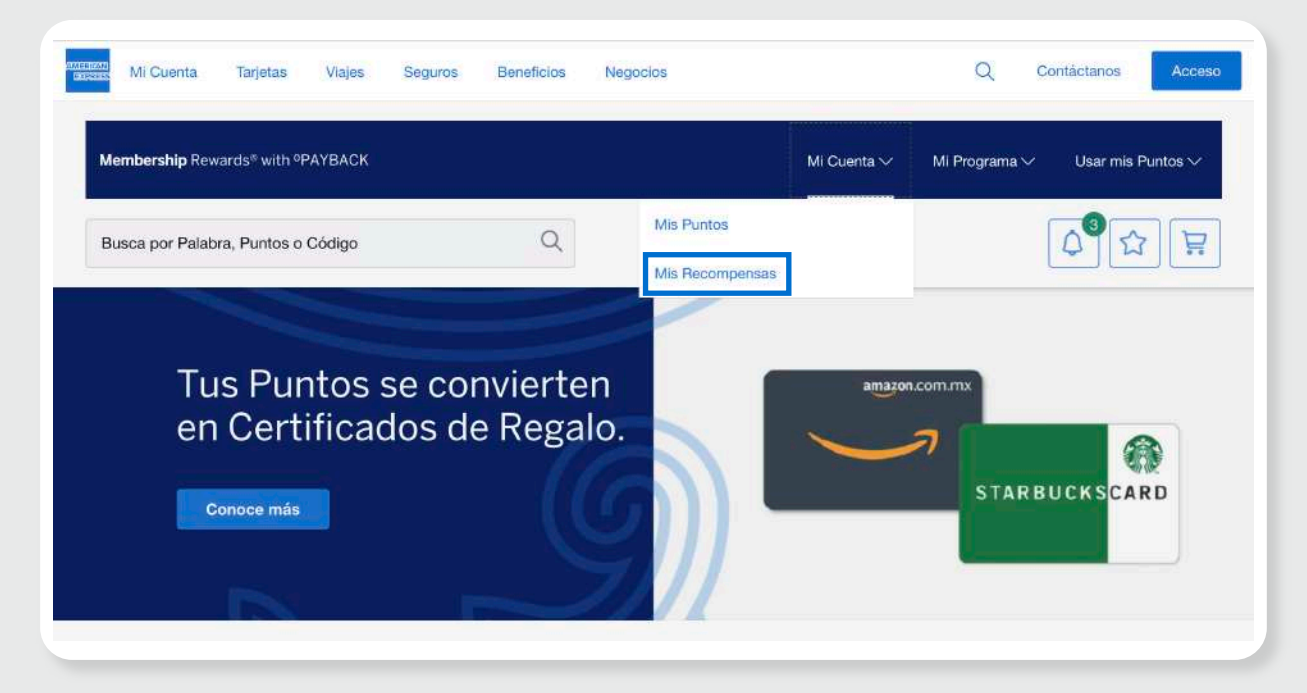

2. Haz clic en "Tu Cuenta" y selecciona "Mis Recompensas".

## ¿Cómo recuperar "códigos electrónicos"?

#### Membership Rewards > Recompensas > Mis Recompensas Aquí puedes consultar el histórico de tus Recompensas de los últimos 12 meses.

| BUSQUEDA<br>Para encontrar una<br>transferencia o intercambio de<br>Puntos por una Recompensa,<br>elige una fecha.<br>Elige:<br> | RESULTADOS POR PÁGINA |                                 |                                              |                     |        |          |  |  |
|----------------------------------------------------------------------------------------------------|-----------------------|---------------------------------|----------------------------------------------|---------------------|--------|----------|--|--|
|                                                                                                    | 10 V Ir Página        |                                 |                                              |                     |        |          |  |  |
|                                                                                                    | Fecha                 | Descripción                     | Referencia                                   | Estatus             | Puntos | Detalles |  |  |
|                                                                                                    | 13/07/2023            | IBERIA PLUS                     | 110312779                                    | Completada          | 1,000  | Ver      |  |  |
|                                                                                                    | 10/07/2023            | Avianca y Taca                  | 110093384                                    | Completada          | 1,000  | Ver      |  |  |
|                                                                                                    | 10/07/2023            | Delta                           | 110089559                                    | Completada          | 1,000  | Ver      |  |  |
|                                                                                                    | 05/07/2023            | S&R Targeted campaign June 2023 | 109844865                                    | Completada          | 707    | Ver      |  |  |
|                                                                                                    | 27/04/2023            |                                 | CODIGO-<br>62154814764623<br>09 PIN-17542995 | Orden<br>Completada | 1,830  | Ver      |  |  |
|                                                                                                    | 27/04/2023            |                                 | 107658460                                    | Orden<br>Completada | 1,000  | Ver      |  |  |
|                                                                                                    | 27/04/2023            |                                 | 107658459                                    | Orden               | 1,000  | Ver      |  |  |

3. Verás el historial de todas tus Recompensas obtenidas con Puntos. Puedes usar el buscador para encontrar la transacción de tu Certificado Electrónico más fácil, solo selecciona la fecha de solicitud y haz clic en "Buscar".

| Para encontrar una<br>transferencia o intercambio de | 10             | ✓ Ir                            |                                                 |                     |                                  | Página 1                        |  |
|------------------------------------------------------|----------------|---------------------------------|-------------------------------------------------|---------------------|----------------------------------|---------------------------------|--|
| Puntos por una Recompensa,<br>elige una fecha.       | Fecha          | Descripción                     | Referencia                                      | Estatus             | Puntos                           | Detalles                        |  |
| Elige:                                               | 13/07/2023     | IBERIA PLUS                     | 110312779                                       | Completada          | 1,000                            | Ver                             |  |
| - 🗸 Mes 🗸 🔂                                          | 10/07/2023     | Avianca y Taca                  | 110093384                                       | Completada          | 1,000                            | Ver                             |  |
| A:                                                   | 10/07/2023     | Delta                           | 110089559                                       | Completada          | 1,000                            | Ver                             |  |
| V Mes V D                                            | 05/07/2023     | S&R Targeted campaign June 2023 | 109844865                                       | Completada          | 707                              | Ver                             |  |
|                                                      | 27/04/2023     |                                 | CODIGO-<br>62154814764623<br>09 PIN-17542995    | Orden<br>Completada | 1,830                            | Ocultar                         |  |
|                                                      | ST ELECTRÓNICO | Valor de la Recompensa          | Información de Entrega                          |                     | Número de Certificado Electrónic |                                 |  |
|                                                      |                | Cantidad 1<br>Total 1,830       | idad 1 LUIS HELIO REYE<br>1,830 REYES<br>México |                     | CODIGO-62<br>17542995            | 30-6215481476462309 PIN<br>2995 |  |
|                                                      | 27/04/2023     |                                 | 107658460                                       | Orden               | 1,000                            | Ver                             |  |

4. Una vez que encuentres la transacción, dirígete a la última columna de "Detalles", haz clic en "Ver" y enseguida aparecerá el código de tu Certificado en el campo "Número de Certificado Electrónico".

\* Para Certificados Electrónicos de Liverpool: Deberás imprimir esta página de confirmación, asegurándote que se vea tu nombre adicional al código electrónico. Sin esto, no podrán hacértelo válido en tiendas.

Listo. Ya puedes utilizar tu Certificado Electrónico. Consulta Términos y Condiciones en americanexpress.com/mexico/ecatalog

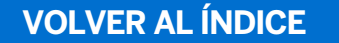